Note: To Register for the Gyalsung - Bhutan National Service, make sure that you have signed up in Gyalsung Portal. If you have already sign-up in Gyalsung Portal, open a browser on your mobile device or desktop, type the domain name https://portal.gyalsung.bt, and click enter.

| Step 1: You will be                                        | Please login to continue                         |
|------------------------------------------------------------|--------------------------------------------------|
| After entering the credential click on the "Login" button. | CID*<br>CID<br>Password*<br>Password<br>Password |
|                                                            | Login Forgot Password?                           |
|                                                            | Don't have an account yet?                       |
|                                                            | Sign up                                          |
|                                                            |                                                  |

| Profile update                                                                                                    |
|----------------------------------------------------------------------------------------------------|
| You will need to update the details below in your profile. Without this information, you will be unable<br>to register for National Service. Please ignore this message if you have already updated. |
|                                                                                                    |
|                                                                                                    |
| Guardian Information(Mandatory)                                                                                                    |
| Current Address(Mandatory)                                                                                                    |
| Profile Picture(Optional)                                                                                                    |
| Parent Information(Optional)                                                                                                    |
| Social Media Links(Optional)                                                                                                    |
| ✔ Update Now                                                                                                    |

Step 2: After logging in, you will be prompted to **update** your profile. Without updating your profile, you cannot proceed to register. Updated details will be marked with a **green tick**, while details that has not been updated will be marked with **red tick**.

**Step 3:** After clicking the **"Update Now"** button, you will be directed to your profile where you can update various details.

|                                             | Frome update                                                                                                    |
|---------------------------------------------|----------------------------------------------------------------------------------------------------|
| You will need to up<br>to register for Nati | odate the details below in your profile. Without this information, you will be unable<br>onal Service. Please ignore this message if you have already updated. |
| S Mobile Numbe                              | r(Mandatory)                                                                                                    |
| 🕑 Email(Mandate                             | ארץ)                                                                                                    |
| Guardian Infor                              | mation(Mandatory)                                                                                                    |
| Current Addres                              | ss(Mandatory)                                                                                                    |
| Profile Picture(Op                          | itional)                                                                                                    |
| Parent Informatio                           | n(Optional)                                                                                                    |
| Social Media Link                           | s(Optional)                                                                                                    |

Note: The field which are labeled with **red asterisk (\*)** marks are mandatory field and you have to fill the field before proceeding to next step.

**Step 4:** Please proceed to check if the details are correct, if not select "Edit" for each section of your profile. The following details requires your attention.

(a) Current Address: which is your current residential address, current mobile number and valid email address.

| Current Address   |        |
|-------------------|--------|
| 📞 Mobile Number*: | 🎤 Edit |
| 🝟 Email*:         | 🖍 Add  |
| Address*: Bhutan  | n Add  |

(i) After clicking the "Edit" button you will be directed to the respective address where you have to verify the mobile number and email address through an OTP. To do so click on **the "send OTP"** button.

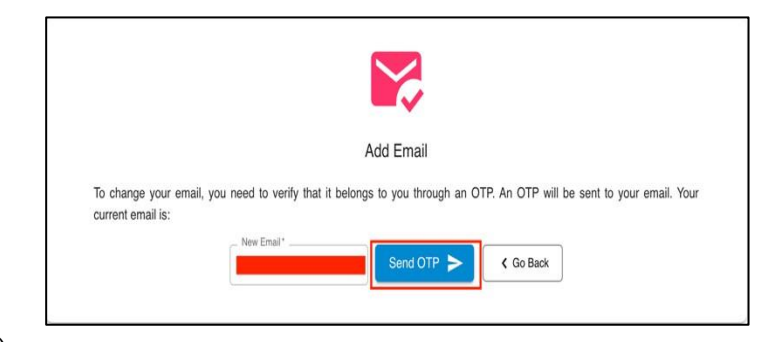

(ii) If you are adding your information for the first time then click on "Add" button.

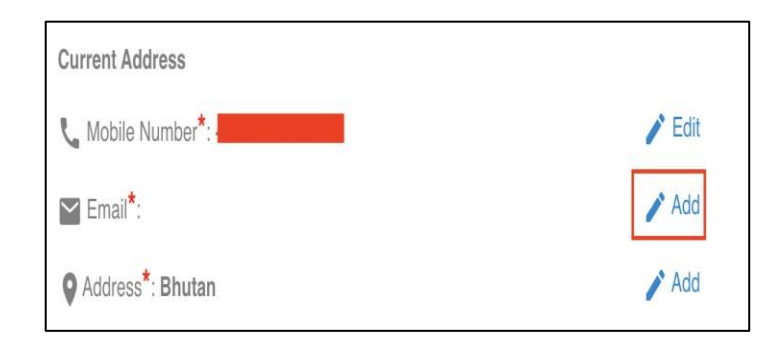

(b) **Parent Information:** Reflects birth parentage details. Please update the details to the best of your

knowledge of your parents. After filling the fields click on "Update" button to save the change.

|                                 | Change Parent Information       |
|---------------------------------|---------------------------------|
| Father Name:                    | Mother Name:                    |
| Father CID:                     | Mother CID:                     |
| Father's Occupation             | Mother's Occupation             |
| Father's Mobile Number*<br>+975 | Mother's Mobile Number*<br>+975 |
| Father's Email                  | Mother's Email                  |

(c) **Primary Guardian:** This is a mandatory field. By default, the Primary Guardian details will be your birth parents. If it is not, please provide the information to the best of your knowledge. The Secondary Guardian information is not mandatory but please provide the information if it is not displayed.

| Change Gi                             | uardian Information                  |
|---------------------------------------|--------------------------------------|
| Primary Guardian (Mandatory)          | Secondary Guardian (Optional)        |
| Primary Guardian's Name *             | Secondary Guardian's Name            |
| Primary Guardian's CID *              | Secondary Guardian's CID             |
| Primary Guardian's Occupation *       | Secondary Guardian's Occupation      |
| Primary Guardian's Mobile No*<br>+975 | Secondary Quardian's Mobile No* +975 |
| Primary Guardian's Email              | Secondary Guardian's Email           |
| Relation to Primary Guardian *        | Relation to Secondary Guardian       |

**Step 5:** If all the mandatory fields are added, the "Skip" button will appear. You may click the "Skip" button to proceed to next step.

|   | Profile update                                                                                                    |
|---|----------------------------------------------------------------------------------------------------|
| t | rou will need to update the details below in your profile. Without this information, you will be unable<br>o register for National Service. Please ignore this message if you have already updated. |
| ( | 𝗇 Mobile Number(Mandatory)                                                                                                    |
| ( | ⊗ Email(Mandatory)                                                                                                    |
| ( | S Guardian Information(Mandatory)                                                                                                    |
| ( | G Current Address(Mandatory)                                                                                                    |
|   | Profile Picture(Optional)                                                                                                    |
|   | Parent Information(Optional)                                                                                                    |
|   | Social Media Links(Optional)                                                                                                    |

**Step 6:** After all the mandatory fields are added, navigate to the Register for National Service page. You can

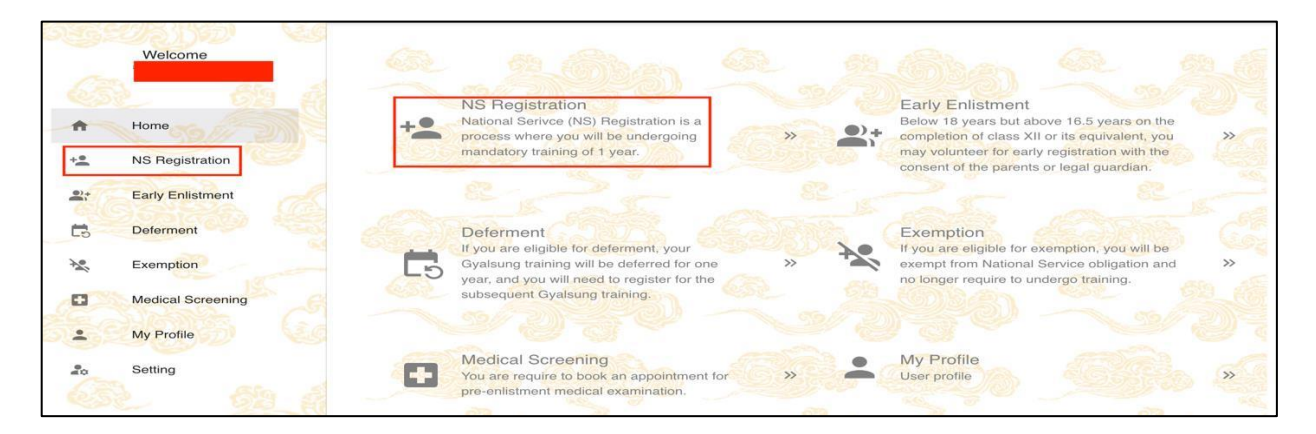

**Step 7:** Registration date not open: Wait for registration date to be opened by Gyalsung Head Office. If the registration date is not open, you will not be able to register. Meanwhile, you may update your profile if you have changed any details, such as your mobile number, email, current address, parent information, guardian information, profile picture, and social media links.

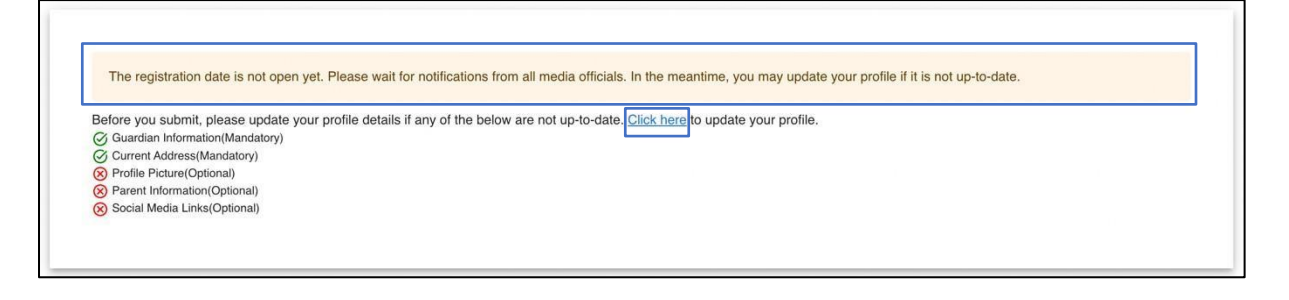

Step 8: Registration date open: When you click on NS Registration, you will encounter a dynamic banner at the top of the page displaying a registration deadline message. It is important that you complete your registration before the specified deadline.

After clicking on the NS Registration, you will be prompted with question "Are you graduate of".

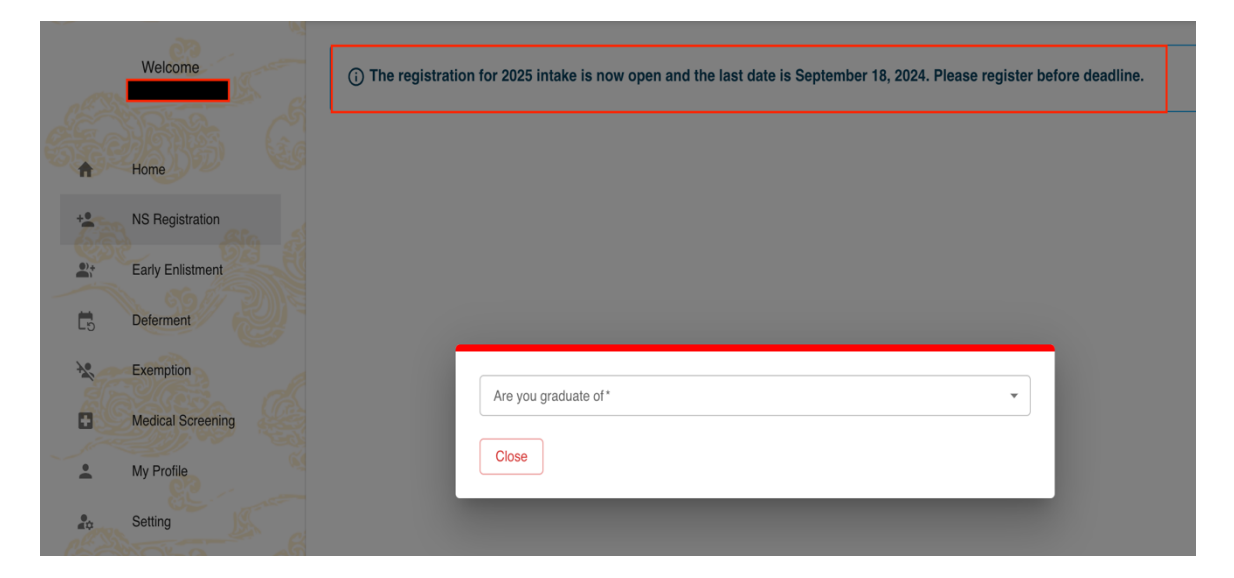

Step 9: Choose appropriate option from the drop down.

| Are you graduate of* |   |
|----------------------|---|
|                      | * |
| In Country           |   |
| Monk/Nun             |   |
| No Education         |   |
| Out Country          |   |

Step 10: After that you will be prompted with the question "Are you currently in class 12 or completed class 12 or its equivalent". If you are in class 12 or completed class 12 or its equivalent, then click "Yes". Otherwise click "No".

| In Country     |                                                        | *   |
|----------------|--------------------------------------------------------|-----|
|                |                                                        |     |
| Are you currer | ntly in class 12 or completed class 12 or its equivale | nt? |
|                | Yes                                                    |     |
|                |                                                        |     |

If you click "Yes".

| (i) The registration for 2025 intake is now open and the last date is September 18, 2024. Please register before deadline.                                                                                                    |                                                                                                    |  |
|----------------------------------------------------------------------------------------------------|----------------------------------------------------------------------------------------------------|--|
| You have selected <b>In Country</b> as your graduate<br>• <b>In Country</b> : If you have studied within Bhu<br>• <b>Out Country</b> : If you have studied outside E<br>• <b>No Education</b> : If you have no formal educ<br>• <b>Monk/Nun</b> : If you are a monk or nun | option. If you wish to change your selection, please choose from the following options:<br>an<br>Yhutan<br>Ation |  |
| Are you graduate of*<br>In Country                                                                                                    | ✓ Year of completion of class 12*                                                                                |  |
| Food Preference*                                                                                                    | Do you know how to swim?*     Do you know how to ride bicycle?*                                                  |  |
| Indicate which method of transport you will use to O Drop and pick by parents/guardian in private                                                                                                    | o commute to and from Gyalsung Academy.*                                                                         |  |
| Next >                                                                                                    |                                                                                                    |  |

# If you click "No"

| (i) The registration for 2025 intake is now open and the last date is September 18, 2024. Please register before deadline.                                                                                                    |                                                 |  |
|----------------------------------------------------------------------------------------------------|-------------------------------------------------|--|
| You have selected <b>in Country</b> as your graduate option. If you wish to change your selection, plea<br>• <b>In Country</b> : If you have studied within Bhutan<br>• <b>Out Country</b> : If you have studied outside Bhutan<br>• <b>No Education</b> : If you have no formal education<br>• <b>Monk/Nun</b> : If you are a monk or nun | ase choose from the following options:          |  |
| Are you graduate of *  In Country   Ye                                                                                                    | aar of completion of highest educa. <del></del> |  |
| Food Preference*                                                                                                    | Do you know how to ride bicycle?*               |  |
| Indicate which method of transport you will use to commute to and from Gyalsung Academy.* O Drop and pick by parents/guardian in private vehicle O Public transport/Taxi                                                                                                    |                                                 |  |
| Next >                                                                                                    |                                                 |  |

After providing the required information, please click "Next" button.

Preview NS Registration

| ✓ Go Back                                         |                                                      |  |
|---------------------------------------------------|------------------------------------------------------|--|
| Are you graduate of?:                             | In Country                                           |  |
| Highest Education Qualification:                  | Class 12                                             |  |
| Year of completion of highest education qualifica | ation: 2024                                          |  |
| Food Preference:                                  | Non-Vegetarian                                       |  |
| Do you know how to swim?:                         | No                                                   |  |
| Do you know how to ride bicycle?:                 | No                                                   |  |
| Transport mode using to report to Academy:        | Dron and nick by parents/guardian in private vehicle |  |

Submit

After that preview NS registration will be displayed. If the information provided is correct then click "Submit" button. You will receive a SMS and an email confirming that your registration was successful.

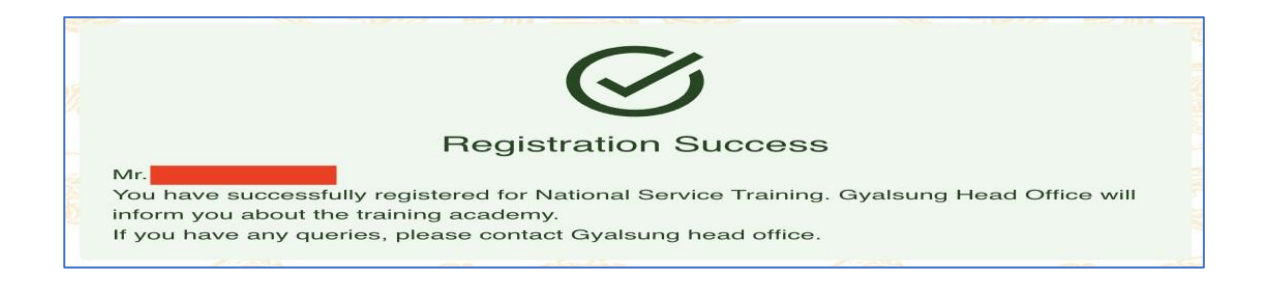